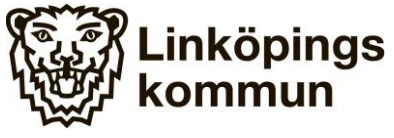

Omsorg och äldreförvaltningen Enheten för IT och e-Hälsa 2017-02-05

### Manual Linköpingsspecifika rapporter i TES

- Denna manual visar hur framtagning av TES-rapporter sker. Dessa rapporter är Linköpingsspecifika.
- Syftet med dokumentet är att stödja verksamhetschefer inom hemtjänst i sitt arbete med tids- och insatsregistrering, TIR
- En förutsättning för att du som verksamhetschef ska kunna se statistiken krävs att du har behörighet. Saknar du en verksamhet så måste en behörighetsansökan skickas in till Användarstöd, se kontaktuppgifter längst ner i detta dokument
- Länk till rapporterna:

http://sv-sql27/Reports/Pages/Folder.aspx?ItemPath=%2fTESReports

Arbetar du för en privat utförare får du tillgång till länken på samma sätt som när du ska logga in i Treserva. Observera att du endast kan öppna länken om du är inloggad i citrix.

- De rapporter du kan ta fram är:
  - Genomförd dubbelbemanning
  - Genomförda insatser, enkelbemanning
  - Genomförda insatser, total
  - Insatsfördelning över dygn
  - Kontinuitet
  - Kvalitetssäkrade samt justerade besök
  - Planerad frånvaro (bomtid)

När du öppnat länken ser du denna bild

| SQL Server Reporting Services<br>TESReports |                                     |                           |                            |             | Sea                                   |
|---------------------------------------------|-------------------------------------|---------------------------|----------------------------|-------------|---------------------------------------|
| 🕍 Folder Settings                           |                                     |                           |                            |             |                                       |
| Genomförd dubbelbernanning                  | Genomförda insatser enkelbernanning | Genomförda insatser total | Insatsfördelning över dygn | Kontinuitet | Kvalitetssäkrade samt justerade besök |
| Rianerad frånvaro (borntid)                 |                                     |                           |                            |             |                                       |

Välj därefter den rapport du vill se genom att klicka på den

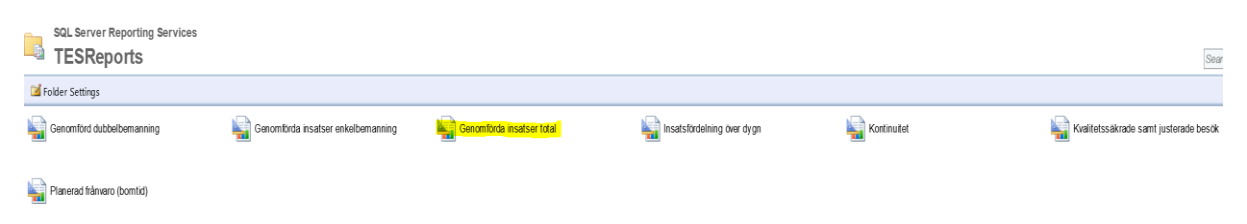

Välj "Från" och "Till"-datum. När du valt datum syns de enheter du har behörighet till under "Avdelning". Klicka på bocken till höger om den vita rutan.

Du kan välja alla dina enheter, välj då "Select all" eller bocka i de du vill se.

| Från:      | 2018-02-01                     |   | Till: | 2018-02 | 2-28 | <br> | # | # |
|------------|--------------------------------|---|-------|---------|------|------|---|---|
| Avdelning: |                                | ~ |       |         |      |      |   |   |
|            | (Select All)                   |   |       |         |      |      |   |   |
|            | 🗌 (Bernadotte Omsorg)          |   |       |         |      |      |   |   |
|            | Askeby htj inne (Leanlink)     |   |       |         |      |      |   |   |
|            | Askeby htj inne (Ledig)        |   |       |         |      |      |   |   |
|            | Askeby htj inne (Saand se      |   |       |         |      |      |   |   |
|            | 🗌 Askeby htj inne (Östgöta C 🗸 |   |       |         |      |      |   |   |
|            | Askehu hti ute (Leanlink)      |   |       |         |      |      |   |   |
|            |                                |   |       |         |      |      |   |   |

|            | - mapy of other maps and         | 9-27 · · · · P | /01.00p/0100111.001 | /0E11E01(0p010)/0 |
|------------|----------------------------------|----------------|---------------------|-------------------|
| Home > TES | Reports > Genomförda insatser to | tal            |                     |                   |
|            |                                  |                |                     |                   |
| Från:      | 2018-02-01                       |                | Till: 2018-02-28    |                   |
|            |                                  | _              |                     |                   |
| Avdelning: | l li                             | ~              |                     |                   |
|            | Testgrupp Inne                   |                |                     |                   |
|            | Testgrupp Ute                    |                |                     |                   |
|            | 🗌 Test-lås                       |                |                     |                   |
|            | Torparegatan htj inne (Lea       |                |                     |                   |
|            | Torparegatan htj inne (Try       |                |                     |                   |
|            | 🗌 Torparegatan htj inne (Öst     |                |                     |                   |
|            | Torparegatan hti ute (Lean       |                |                     |                   |
|            |                                  |                |                     |                   |
|            |                                  |                |                     |                   |

Välj de enheter du vill se, om du inte valt "Select all"

### Klicka på "View report" i det högra hörnet

| Från:     | 2018-02-01                         | Till: 2018-02-28 | 3 |  | View Report |
|-----------|------------------------------------|------------------|---|--|-------------|
| Avdelning | g: Testgrupp Inne; Testgrupp Ute 🛛 |                  |   |  |             |
|           |                                    |                  |   |  |             |

#### Nu ser du den totala registrerade bomtiden, per enhet

| Från:      | 2018-02-01                    |   | Till: | 2018-02-28  |              | ] |
|------------|-------------------------------|---|-------|-------------|--------------|---|
| Avdelning: | Testgrupp Inne; Testgrupp Ute | ~ |       |             |              |   |
| 4 1        | of 1 🕨 🕅 100%                 | ~ |       | Find   Next | <b>.</b> . ( | Ð |

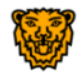

## Linköping - Utförda Insatser 2018-02-01 - 2018-02-28

| Avdelning/Insats | Medeltid | Totalttid |
|------------------|----------|-----------|
|                  | 0.66     | 1.17      |
|                  | 0.53     | 0.53      |
| Totalt           | 1.19     | 1.7       |

Verksamhetsområde: Mobilt arbetssätt Upprättad av: Helena Jonsson

För att se insatserna, klicka på kryssen

| Avdelning/Insats          | Medeltid | Totalttid |
|---------------------------|----------|-----------|
| Testgrupp Inne            | 0.66     | 1.17      |
| Dubbelbemanning<br>(SOL)  | 0.07     | 0.07      |
| Inköp (SOL)               | 0.51     | 1.02      |
| Matkorg (SOL)             | 0        | 0         |
| Städ (SOL)                | 0.08     | 0.08      |
| ☐ Testgrupp Ute           | 0.53     | 0.53      |
| Leverans matkorg<br>(SOL) | 0        | 0         |
| Matkorg (SOL)             | 0        | 0         |
| Morgonhjälp (SOL)         | 0.03     | 0.03      |
| Nattillsyn (SOL)          | 0.08     | 0.08      |
| Städ (SOL)                | 0.42     | 0.42      |
| Totalt                    | 1.19     | 1.7       |

Klicka dig sedan vidare till de rapporter du vill se

# Kontaktuppgifter till Användarstöd

För att komma i kontakt med Användarstöd skickar du ett supportformulär via vår hemsida:

www.linkoping.se/anvandarstod

Verksamhetsområde: Mobilt arbetssätt Upprättad av: Helena Jonsson